## Step 4: Accept Exercise for County and/or Individual Credit

Once the Point of Contact adds a county to an exercise, the county's **County Exercise Coordinator** is responsible for **rejecting or accepting the exercise** as County and Individual Credit or Individual Credit Only.

1. Click **County** in the header menu.

| <b>KE</b>           | TS        | Home          | Exercises     | County | Reports     | Help  |          |                  | Great Plains CEC              | (logout) |
|---------------------|-----------|---------------|---------------|--------|-------------|-------|----------|------------------|-------------------------------|----------|
| " <sup>acking</sup> | Grea      | at Pla        | ins Co        | untv   |             |       |          | Evercise Coordin | ← Counties                    | 5        |
|                     |           |               |               |        |             |       |          | Grea             | at Plains County Participants | 5        |
|                     |           |               | Exercise      |        | Loc         | ation | Туре     | Date             | Status                        |          |
|                     | Sunflower | Co Active Sho | oter TTX 2023 |        | Crisis City | /     | Tabletop | Sep 7, 2023      | A Not Accepted Yet            |          |

2. Click the name of the exercise that needs to be accepted (or rejected) for the county. The status column indicates if an exercise is "Not Accepted Yet".

| ¥ansas<br>KI | ETS       | Home          | Exercises     | County | Reports     | Help  |          |                  | Great Plains CEC            | (logout) |
|--------------|-----------|---------------|---------------|--------|-------------|-------|----------|------------------|-----------------------------|----------|
| "ackii       | ng system |               |               |        |             |       |          |                  | ← Countie                   | 9S       |
|              | Grea      | at Pla        | ins Co        | ounty  |             |       |          | Exercise Coordin | nator: Great Plains CEC 🔍 🛛 |          |
|              |           |               |               |        |             |       |          | Gre              | at Plains County Participan | ts       |
|              |           |               | Exercise      |        | Loc         | ation | Туре     | Date             | Status                      |          |
|              | Sunflower | Co Active Sho | oter TTX 2023 |        | Crisis City | ,     | Tabletop | Sep 7, 2023      | A Not Accepted Yet          |          |

3. On the **Exercise Summary page**, scroll down to the **Counties box**.

| Counties     |                 | Hide 🗸            |  |
|--------------|-----------------|-------------------|--|
| Sunflower    |                 |                   |  |
| Great Plains | Remove Exercise | O Accept Exercise |  |
|              |                 |                   |  |

4. If no personnel from the county participated in the exercise, click **Reject Exercise**. Otherwise, click **Accept Exercise**.

| Counties     |                 | Hide <del>-</del> |  |
|--------------|-----------------|-------------------|--|
| Sunflower    |                 |                   |  |
| Great Plains | Remove Exercise | Accept Exercise   |  |
|              |                 |                   |  |

5. After clicking Accept Exercise, select whether to accept the exercise for County and Individual Credit or Individual Credit Only from the drop-down.

| Counties     | 0                                                                           | Hide •          |
|--------------|-----------------------------------------------------------------------------|-----------------|
| Supflower    | Add note (optional)                                                         |                 |
| Great Plains | Accept for<br>County and Individual Credit<br>Individual Participation Only | Remove Exercise |

6. If accepted for **Individual Participation Only**, no further steps are needed.

If it is later decided to add county credit, click **Add County Credit** then continue the steps in KETS help document *Step 5: Upload County Documentation*.

| Counties                              | Hide -                                                                            |
|---------------------------------------|-----------------------------------------------------------------------------------|
| Sunflower                             |                                                                                   |
| Great Plains                          | Accepted for Individual Credit Onl                                                |
|                                       |                                                                                   |
|                                       |                                                                                   |
| Counties                              | Hide ~                                                                            |
| Counties                              | Hide ~                                                                            |
| Counties                              | Hide -                                                                            |
| Counties<br>Sunflower<br>Great Plains | Hide ~<br>X Exercise Objectives X Improvement Plan X Exercise Participants Show > |